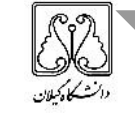

فرآيند درخواست مجوز ادامه تحصيل / كميسيون موارد خاص( لغو اخراجي، مشروطي مازاد مقطع كارشناسي)

در سامانه جامع آموزش دانشگاه

دانشجویان پس از دریافت کد رهگیری از سامانه سجاد( راهنمای ثبت نام کمیسیون بررسی موارد خاص سازمان امور دانشجویان را مطالعه نمایید) نسبت به ارائه درخواست مجوز ادامه تحصیل/ کمیسیون موارد خاص( لغو اخراجی، مشروطی مازاد مقطع کارشناسی) در سامانه جامع آموزش دانشگاه لینک(sada.guilan.ac.ir) اقدام نمایید.

۱- ابتدا با نام کابری ورمز عبور خود وارد سامانه جامع آموزش دانشگاه شوید(تصویر ۱).

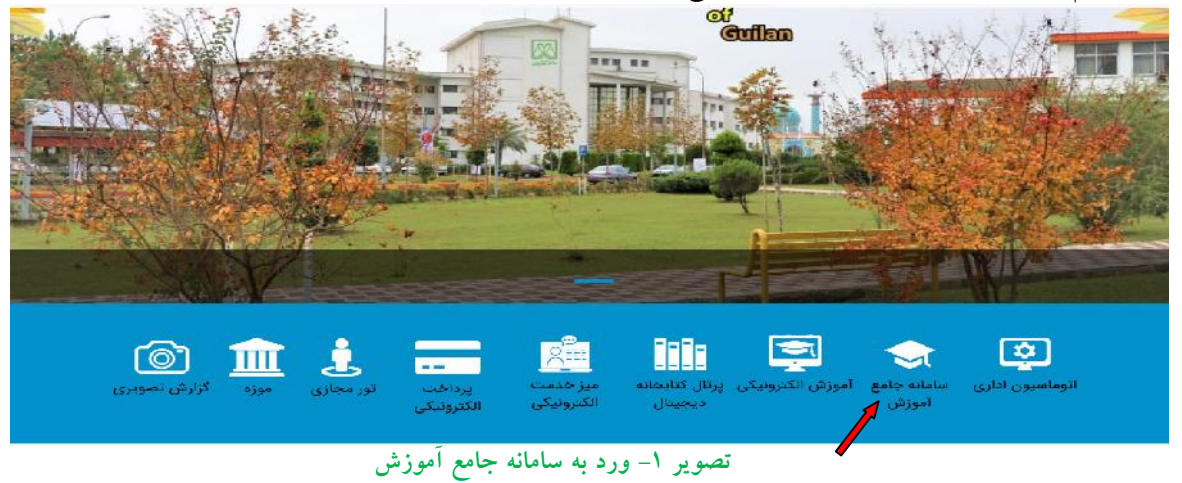

روی گزینه مکاتبات اداری مطابق (تصویر ۲)کلیک نمایید.

| с <b>ф</b>                                                     |       |                                                                        |                                                                                                    | 18 vv/v4/vYvYvYviid>1001 · ·                                                                                                    |
|----------------------------------------------------------------|-------|------------------------------------------------------------------------|----------------------------------------------------------------------------------------------------|----------------------------------------------------------------------------------------------------|
|                                                                |       |                                                                        | تحميل تلريخ فراعت ( ١٩٤هم/١٩٩٩ وهو)                                                                         | سلى خاتەمەر بالتاريخ قراغت مقابرت خارجا وقىعىتىدر خال                                                                                                    |
|                                                                |       |                                                                        |                                                                                                    |                                                                                                    |
|                                                                |       |                                                                        |                                                                                                    | المتقدوم القوالية                                                                                                    |
| -                                                              |       |                                                                        |                                                                                                    | مکاریا ، اداری 🕲 🔰                                                                                                    |
| امور شهرمه<br>که رویکی رو بر وی و برده<br>ماه کمینه و اعتبار   | nosry | يعملك مكتلي<br>با با بريوند ويرويدان ميريد<br>موليد و براويدان معلى ال | <b>امیر امار شد.</b><br>مدیر امار مدینه<br>مدیر اور وقده امور شد.                                           | مکنیات اداری<br>۲۰ مردی ۲۰ میلی ۲۰ میلی<br>۲۰ میر ۲۰ میلی میروند ۲۰ میلی                                                                                                    |
|                                                                |       | مکاتبات اداری                                                          | تصوير ۲ –                                                                                                   |                                                                                                    |
|                                                                |       |                                                                        | • •                                                                                                    |                                                                                                    |
|                                                                |       |                                                                        |                                                                                                    |                                                                                                    |
|                                                                | _     | 1 <b>24</b> 10 <b>24</b>                                               | بق (تصویر ۳)کلیک نمایید.                                                                                    | ی گزینه فرم های درخواست مطا                                                                                                    |
| E <b>-</b>                                                     | _     |                                                                        | بق (تصویر ۳ )کلیک نمایید.                                                                                   | ی گزینه فرم های درخواست مطا<br>۱۹۰۵-۱۹۰۵ دوهنده۸۹٬۵۹                                                                                                    |
| € <b>,</b> ∎                                                   |       | 1/*99/05                                                               | بق (تصویر ۳)کلیک نمایید.<br>وضعیت در حال تعمیل تاریخ فراغت ۱۱                                               | ی گزینه فرم های درخواست مطا<br>۱۹۰۵ - ۱۹۰۹ دوهنده ۱۹۰۵ - ۱۴۹۹<br>یت تعصیلی دانشجو با تاریخ فراغت مغایرت دارد.                                                                                            |
| <b>€ ●</b>                                                     | _     | 11499/05                                                               | بق (تصویر ۳)کلیک نمایید.<br>وضعیت در حال تعمیل تاریخ فراغت ۱۱                                               | ی گزینه فرم های درخواست مطا<br>۱۳۵۹ میلی دانشجو با تاریخ فراغت مغایرت دارد.                                                                                                    |
| <u>स</u>                                                       |       | 1/*99/05                                                               | بق (تصویر ۳)کلیک نمایید.<br>وضعیت در حال تعمیل تاریخ فراغت ۱۱۱                                              | ی گزینه فرم های درخواست مطا<br>۱۳۵۹ ست ۱۵۰۵ دوه در ۱۳۹۸ ما<br>یت تحصیلی دانشجو با تاریخ فراغت مغایرت دارد.                                                                                               |
| € <b>₽</b>                                                     |       | 11/99/05                                                               | بق (تصویر ۳)کلیک نمایید.<br>وضعیت در حال تعمیل تاریخ فراغت ۱۱/                                              | ی گزینه فرم های در خواست مطا<br>۱۹۰۵ می ایندا دوهنده ۱۹۰۵ ا<br>یت تعمیلی دانشجو با تاریخ فراغت مغایرت دارد.<br>بستجو در سو عا<br>عکانیات اداری ۲ ۲ عکانیات اداری ۲                                       |
| ₹ ₽                                                            | -     | 1843/05                                                                | بق (تصویر ۲)کلیک نمایید.<br>وضعیت در حال تعمیل تاریخ فراغت ۱۱/                                              | ی گزینه فرم های درخواست مطا<br>۱۳۵۵ - ۱۵۵۱ دوه دم ۸۹/۵ م<br>یت تعمیل دانشجو با تاریخ فراغت مغایرت دارد.<br>بستجو در سو ها<br>عکانیات اداری ۲ ب عکانیات اداری ۲                                           |
| € €<br>میر رم سیر<br>میتواند رم مین خود را<br>این فض شمیر دهند |       | ۱۳۹۹/۰۶<br>برد آراد<br>ساده بود القروش چهت<br>ساده بود القروش چهت      | بق (تصویر ۳) کلیک نمایید.<br>وضعیت در حال تعمیل تاریخ فراغت ۱۱/<br>مکالبات اداری ۲۵ ><br>مکالبات اداری ۲۵ > | ی گزینه فرم های درخواست مطا<br>هموه ست (۵،۵۱ دوه ده ۵۹/۵۸ م۱۵۵<br>یت تعمیلی دانشجو با تاریخ فراغت مغایرت دارد.<br>بستجو در عو عا<br>عکانیات اداری ۲ ی کانیات اداری ۲<br>عکانیات اداری ۲ ی کانیات اداری ۲ |

## - روی گزینه درخواست مجوز ادامه تحصیل مطابق (تصویر ۴) کلیک نمایید.

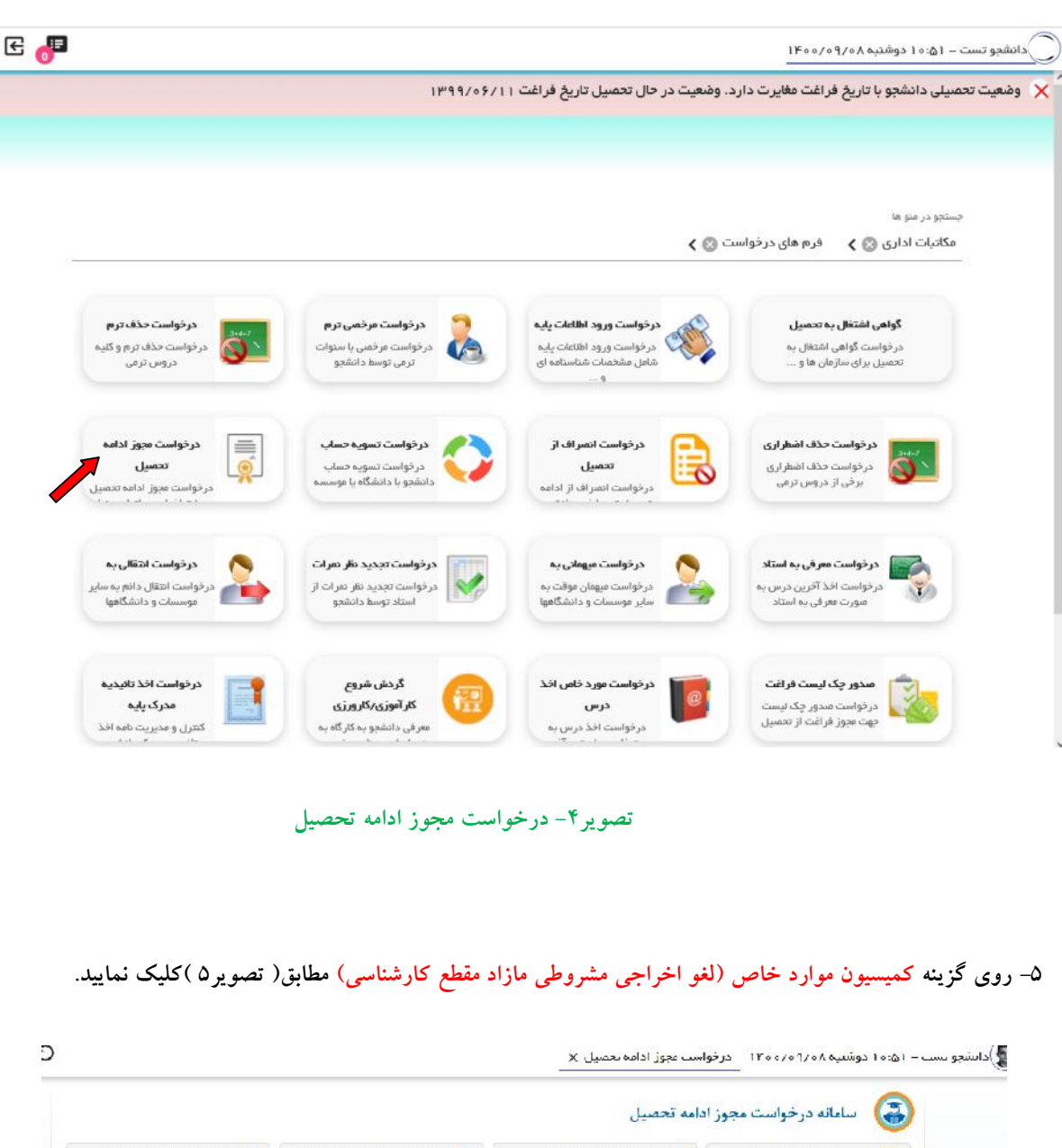

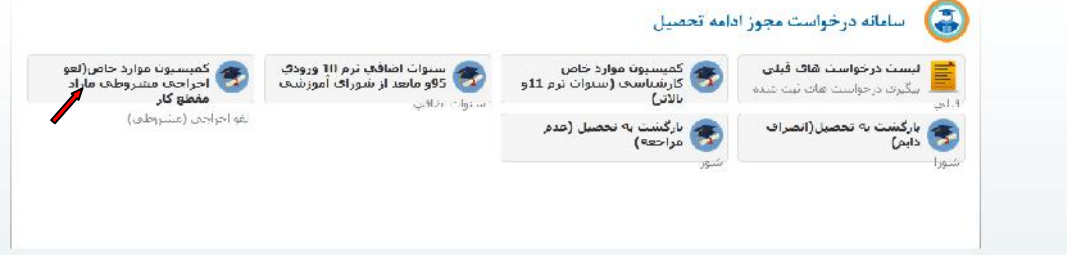

تصویر۵- کمیسیون موارد خاص(لغو اخراجی مشروطی مازاد ) مقطع کارشناسی

– روی مشخصات مجوز مطابق (تصویر ۶)کلیک نمایید و اطلاعات را بطور صحیح وارد نمایید.

| ^                        |                                            |                                                                                                    |
|--------------------------|--------------------------------------------|----------------------------------------------------------------------------------------------------|
| 🔛 شرح تامہ<br>💶 ارجاع ہا | ر هنما<br>مشخصات محود 🛋                    | لیست راهنما 🧽                                                                                          |
| وروجرجواس                | سارگ پره، کې خود یا<br>د لدې، در مورې وجود | این گردش کار مخصوص دانشجویان مقطع کارشناسی می باشد که به دلیلمشروطی بیش از حداز ادامه                  |
| 🖌 متن نامہ               | سایر مدارک مینی بر                         | تحصيل آنها جلوگيرى به عمل آمده و دسترسى به سيستم آعوزش برايشان غيرفعال گرديده است . در                 |
| ( as \$ \$               | فليتدجه                                    | صورتی که درترم جاری نسبت به دریافت مجوز ادامه تحصیل و اعمال آن در سیستم آموزش اقدامی به                |
|                          | مرحله عائم                                 | عمل آورده اید نیازی به تکمیل مجدد این فرم ندارید در غیر این صورت برای بازگشت به تحصیل می               |
|                          |                                            | بابستی فرم ها و عدارک پیوست را تکعیل نموده و نتیجه کار را از طریقیادداشت ها-ارجاع ها و یا              |
|                          |                                            | گردش کارپیگیری نمایید. بنابراین تائید این گردش کار و اخذ مجوز به منزله موافقت مشروط با ادامه           |
|                          |                                            | تحصیل شما می باشد و در صورتی که در نیمسال های بعدی مجددا مشروط شوید از ادامه تحصیل شما                 |
|                          |                                            | جلوگیری به عمل می آید.                                                                                 |
|                          |                                            | تذکر ۱ :در صورت موافقت با درخواست ادامه تحصیل در اسرع وقت نسبت به پی گیری انتخاب واحد<br>اقدام نمایید. |
|                          |                                            | <mark>تذکر ۲</mark> :مسئولیت عدم اتجام مراحل فوق در زمان مقرر به عهده دانشجو می باشد.                  |
|                          |                                            | مند از می از معاردی که دانشجویان مقطع کارشناسی نیاز به اخذ مجوز از کمیسیون موارد خاص دانشگاه برای      |
|                          |                                            | بازگشت به تحصیل به دلیل مشروطی های مازاد دارند به شرح ذیل می باشد.                                     |
|                          |                                            | دانشجویان ورودی ۹۰ و ماقبل سه نیمسال متوالی یا چهار نیمسال متناوب                                      |
|                          |                                            | دانشجویان ورودی ۹۱ و ۹۲ سه ترم مشروطی ( با معدل کمتر از ۱۲ )و یاسه ترم مشروطی (با معدل                 |
|                          |                                            | بالای۱۲ ) چنانچه در یکی از نیمسال های بعدی مشروط شوند                                                  |
| 0                        |                                            | دانشجویان ورودی ۹۳ و مابعد کلیه دوره های تحصیلی سه نیمسال متوالی یا متناوب                             |

e

الما تشبو تست – ۵۱ ما دوشنیه ۱۴۵۵/۵۹/۵۸ مربواست مبور ادامه تعمیل X

💎 )دانشجو تست – ۱۵:۰۱ دوشنیه ۸۰/۰۹/۰۸ درخواست محور اداعه تحصیل 🗙

|   |                                                                                                    | به درجواست مجوز ادامه نحصيل     | مشحمات یا                                                                                  | راهنما                  | شرح ناهه               |
|---|----------------------------------------------------------------------------------------------------|---------------------------------|--------------------------------------------------------------------------------------------|-------------------------|------------------------|
|   | سه، خانورې - روزانه                                                                                                    | دانشجو : (                      | مشتخصات محوز<br>مدارک پزشنگان خود با<br>دالایا در مرفان خود با                             | ارجاع دا<br>فره درجواست |                        |
|   | اخت شیوره : کلا را کات خشته آموزشی : آموزشی و<br>ایده : 0 - باریخ فراغت از سصیل : 1399/06/11 - حرین<br>از 74 - استاد راهنما : - تاریخ شیوی به تحمیل : | متخصات تکمیلی :                 | ب بین در ایک کریک و در ایک<br>بودینه در مدارک میدی بر خاص<br>بودینه در ایم داشت جو<br>۱۹۹۱ | مین مما<br>گردش         |                        |
|   | ساعت درجوست : 11:25                                                                                                    | , 1400/08/24                    | باریخ درجواست :                                                                            | مرحله لياله.            | e cristsl <sub>2</sub> |
|   |                                                                                                    | لغو اخراجها (مشروطها)           | : 19 en 25i                                                                                |                         |                        |
|   | شروطت ماراد مقطع کارشناست)                                                                                                    | کمیسیون موارد خاص(لیتو اجراحی م | عنات محوز :                                                                                |                         |                        |
| ~ | تعداد ترم : 💦 زیر                                                                                                    | 14001 0                         | ترم                                                                                        |                         |                        |
|   |                                                                                                    | 1                               | شری علت درخواست تعور<br>ادامه تعبیرا                                                       |                         |                        |
|   |                                                                                                    |                                 |                                                                                            |                         |                        |
|   | : مسله ذيرية                                                                                                    | :                               | شماره حلسه                                                                                 |                         |                        |
|   |                                                                                                    | : [ در دالديروسي                | وصعيت بديرش درخواست                                                                        |                         |                        |
|   |                                                                                                    |                                 | شارح ومعیده بدیرش<br>درخواست                                                               |                         |                        |
|   |                                                                                                    |                                 |                                                                                            |                         |                        |
|   |                                                                                                    |                                 |                                                                                            |                         |                        |
|   |                                                                                                    |                                 | 1                                                                                          |                         |                        |
|   |                                                                                                    |                                 |                                                                                            |                         |                        |
|   | ات مجوز                                                                                                    | تصوير 9- مشخصا                  |                                                                                            |                         |                        |
|   |                                                                                                    |                                 |                                                                                            |                         |                        |

## \*توضيحات مهم

در قسمت نوع مجوز : گزینه لغو اخراجی(مشروطی) را انتخاب نمایید.

در قسمت عنوان مجوز: گزینه کمیسیون موارد خاص (لغو اخراجی مشروطی مازاد مقطع کارشناسی) انتخاب نمایید.

در قسمت ترم : نیمسال مربوط را وارد نمایید (مثال ۱٤۰۰۱) در قسمت تعداد ترم : گزینه یک ترم وارد نمایید.

در قسمت شرح علت درخواست مجوز ادامه تحصيل : توضيحات مربوطه را در اين قسمت درج نماييد.

شماره جلسه، تاریخ جلسه، وضعیت پذیرش درخواست و شرح وضعیت پذیرش درخواست (توسط کارشناس محترم کمیسیون بررسی موارد خاص دانشگاه تکمیل می شود ).

و سپس روی گزینه ثبت کلیک نمایید.

– در صورت نیاز در قسمت مدارک پزشکی و سایر مدارک مستندات خود را مطابق (تصویر۷)بارگذاری نمایید.

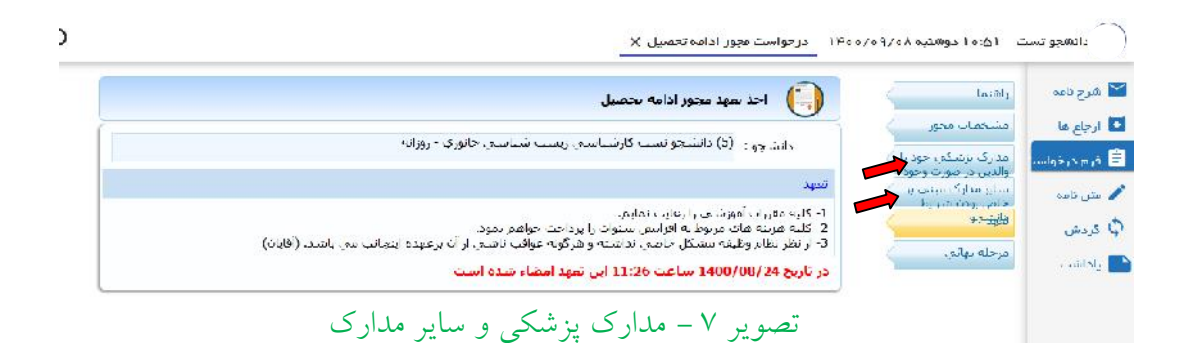

## ۸- پس از مطالعه تعهد دانشجو مطابق (تصویر۸)کلیک نمایید.

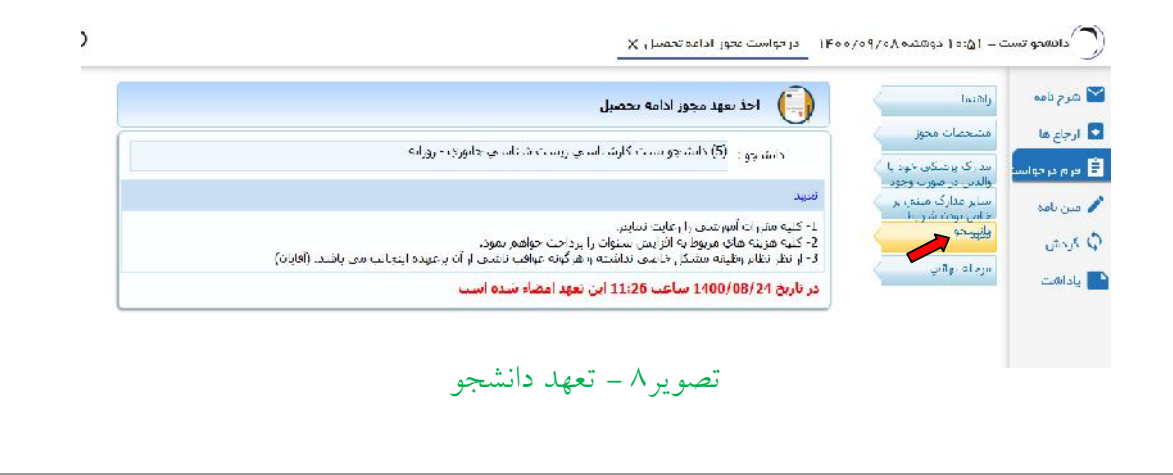

- درقسمت یاداشت لطفا شماره رهگیری کمیسیون بررسی مواد خاص سامانه سجاد (<u>https://portal.saorg.ir</u>) را که پس از ثبت نام دریافت نموده اید مطابق (تصویر ۹) درج نمایید و سپس روی گزینه ثبت کلیک نمایید.

| E 🤚 ၁                         |                                                                                                    | رمواست.مجوز ادامه تعمیل × | - الاستروع ( Δ) - ۲۰۰۰ توجه ( Δ) - ۲۰۰۰ توجه ( |
|-------------------------------|----------------------------------------------------------------------------------------------------|---------------------------|------------------------------------------------|
| ینش یادداهت و تابیش در بواننت | اطلاعاتی بافت مشد                                                                                     |                           | ا شرح تلات<br>5 ارجاع دا<br>5 فرم مرفواست ➡    |
|                               | ©                                                                                                    | باوداشت                   | م عن نفد<br>گ قردهی<br>یاداشت                  |
|                               | <ul> <li>۲ شخصی</li> <li>۲ شخصی</li> <li>۲ اسانید</li> <li>۲ دانشجو</li> <li>۲ در ان سیسید</li> </ul> | عن يادداشت<br>عبت المراف  |                                                |
|                               | 0.00                                                                                                  |                           |                                                |

تصوير ۹- ياداشت

توجه: در صورت عدم درج (کد رهگیری کمیسیون بررسی موارد خاص سامانه سجاد) در قسمت یاداشت، درخواست کمیسیون به شما برگشت داده می شود.

## – روی گزینه مرحله نهایی مطابق (تصویر ۱۰) کلیک کرده و گزینه ا<mark>رسال</mark> را تایید نمایید.

🔛 شرح تامہ گردش درجواست محوز ادامه تحصیل ر هیند la diaji 🚺 مشحصات محوز الشجور: (5) دانشجو تسب کارشناسی ریست شناسی خانوری - روزانه 🖹 فرم درجواست مدارک پزشتگی خود یا والدین در صوب وجه سایر مدارک میندی از خاص بعدیدشدا طاط دانش مایر אדט איס 🎤 ساهت درخواست : 1:25 تارىغ درخواست : 1400/08/24 🗘 كردش نوع محور : لغو اخراجب (مشروطني) مرحله نهائى 🔛 یاداشت

X درخواست مجوز ادامه تحصیل ا ۲۴٬۰۷۰ درخواست مجوز ادامه تحصیل 🗙

تصوير ١٠ - مرحله نهايي

۱۱ در پایان جهت پیگیری درخواست، روند گردش کار را مطابق (تصویر ۱۱) ملاحظه و پیگیری نمایید.

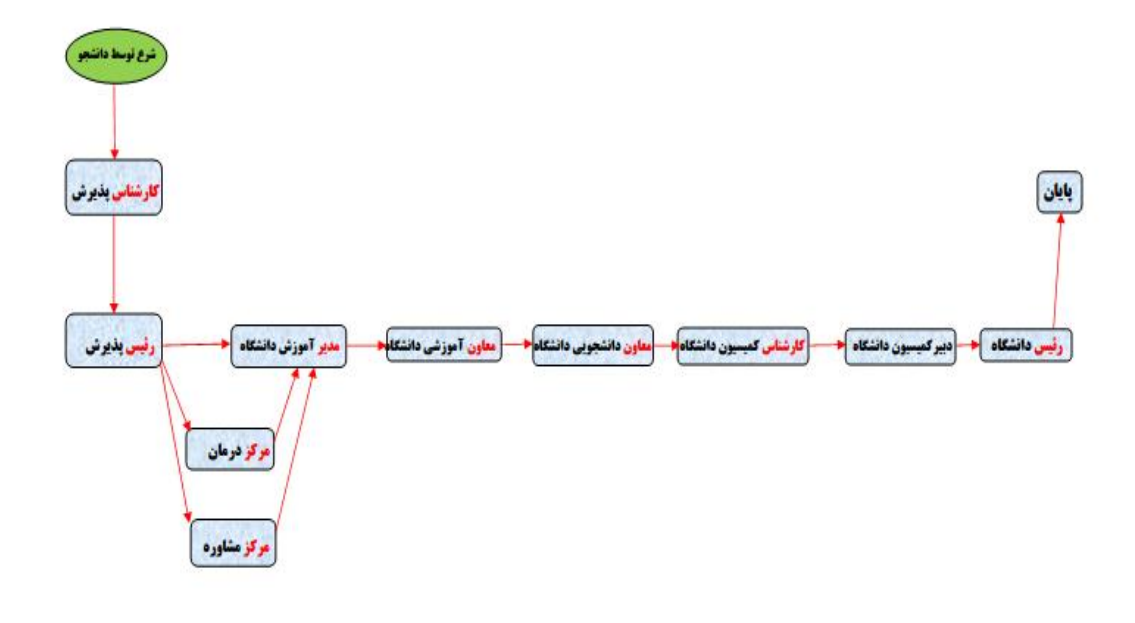

تصوير ١١ – گردش كار درخواست مجوز ادامه تحصيل

امور آموزشی دانشگاه گیلان